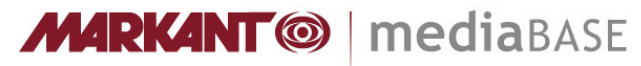

## Creating the clipping path in Photoshop

(last updated 05/15)

Additional information concerning requirement profile: <u>www.markant.com/ap1a-en</u>

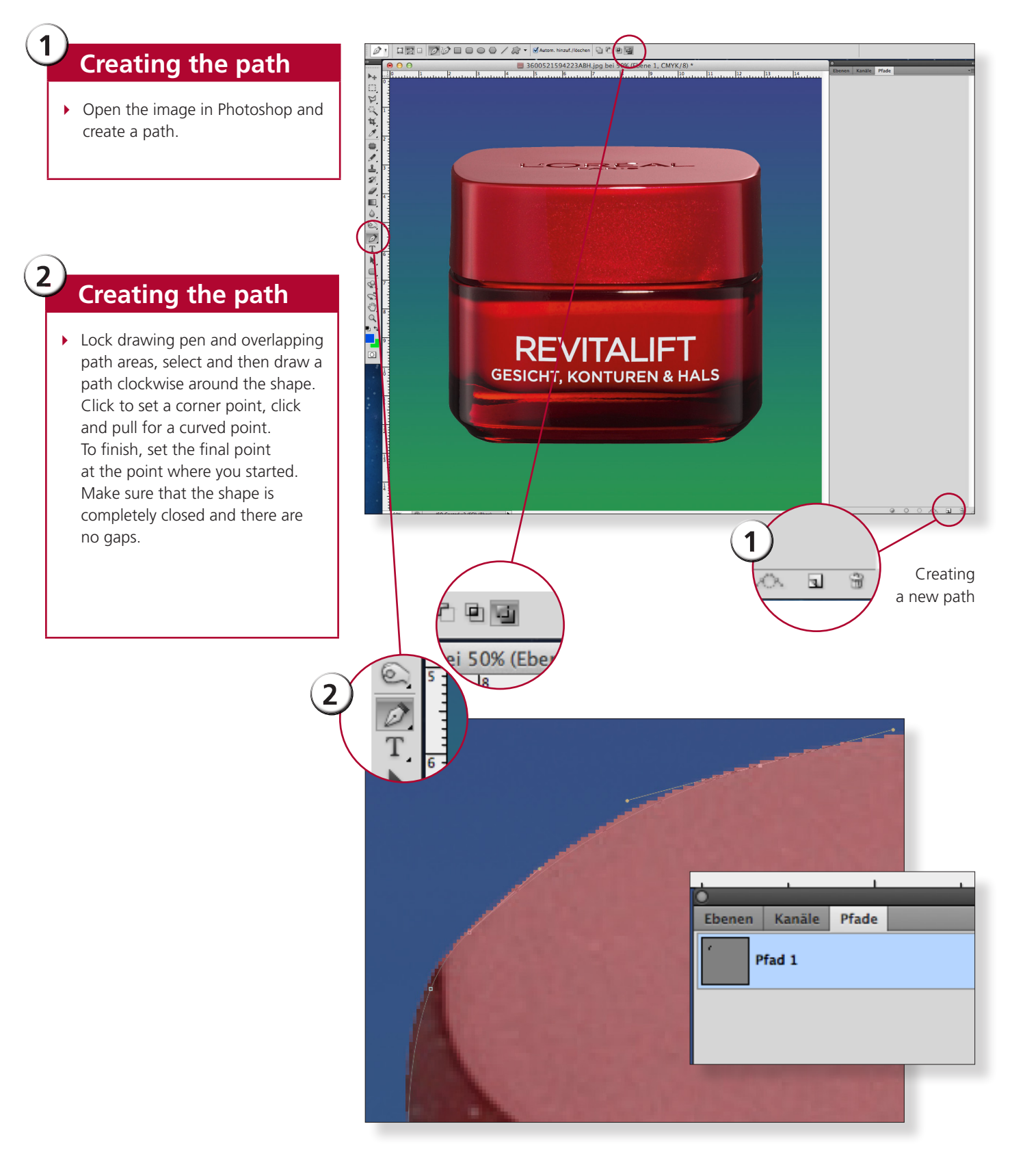

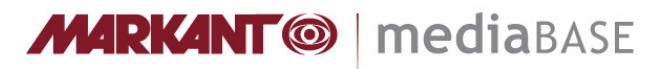

## Creating the clipping path in Photoshop

(last updated 05/15)

Additional information concerning requirement profile: <u>www.markant.com/ap1a-en</u>

## Saving the path

- Define the path as a clipping path in the small sub-menu on the triangle. In the following dialogue, leave the flatness value empty and confirm.
- Save the image.

3

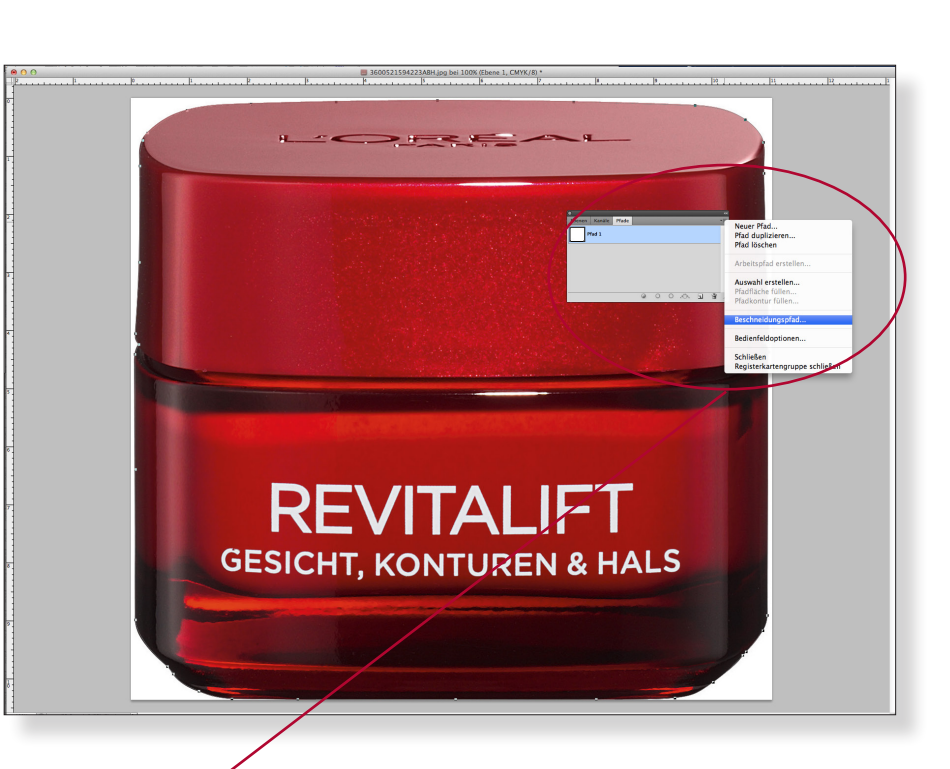

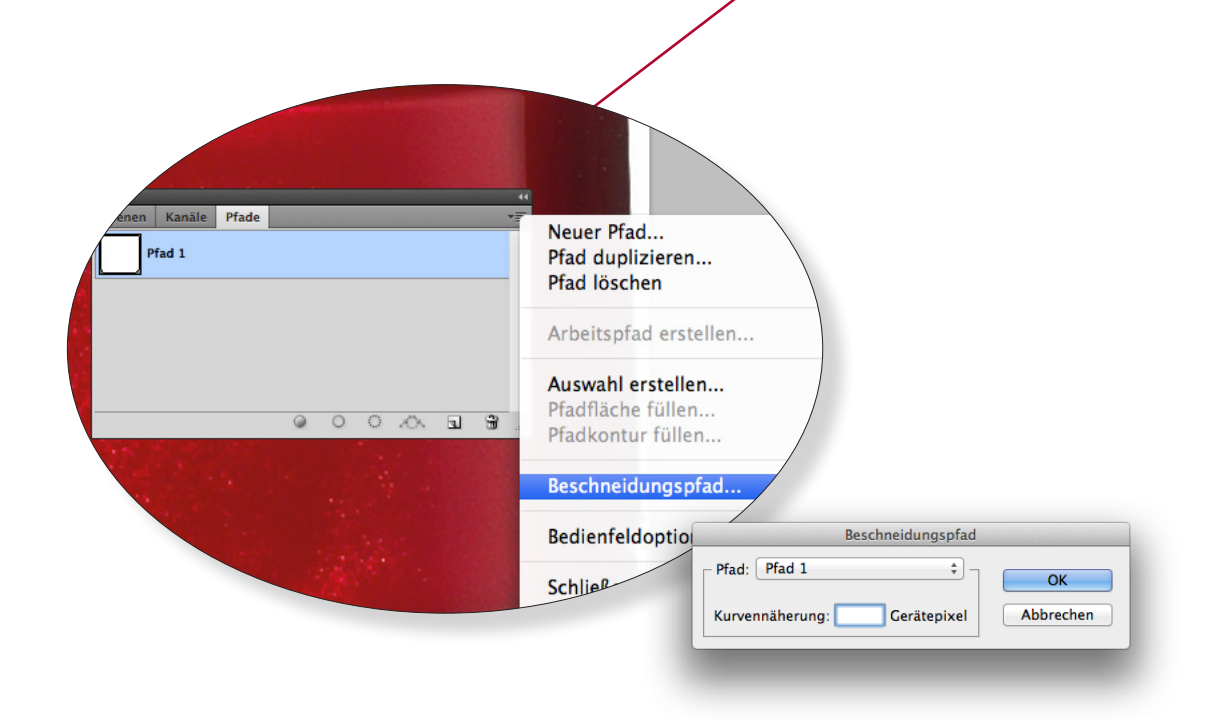